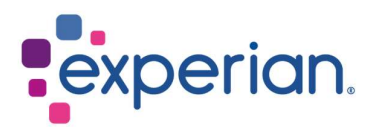

# iSupplier Bank Details Changes for Existing Suppliers

## Contents

| 1. How to update new bank details? | ? |
|------------------------------------|---|
|------------------------------------|---|

# 1. How to update new bank details?

• Upon login to iSupplier, click on Administration tab.

|                                            |             |            | 🎓 ★ 🌣 峰   Logged in As                           | <b>3</b> ( |
|--------------------------------------------|-------------|------------|--------------------------------------------------|------------|
| upplier Home Orders Finance Administration |             |            |                                                  |            |
| Search PO Number 🗸 Go                      |             |            |                                                  |            |
| Notifications                              |             |            | Contact Us<br>Orders                             |            |
|                                            |             |            | Purchase History                                 |            |
| Subject                                    |             | Date       | Invoices                                         |            |
| No results found.                          |             |            | Invoices                                         |            |
|                                            |             |            | Payments                                         |            |
|                                            |             |            | Payments                                         |            |
| Purchase Orders At A Glance                |             |            | TIP Important documents are placed on Admin tab. |            |
|                                            |             |            | Full List                                        |            |
|                                            |             |            |                                                  |            |
| PO Number                                  | Description | Order Date |                                                  |            |
| No search conducted.                       |             |            |                                                  |            |

• On the side menu, select General and click on ADD ATTACHMENT button.

| Supplier Home Orders Finan                      | Administration               |                                                                                   |                            |             |                   |                                                                                      |          |        |        |
|-------------------------------------------------|------------------------------|-----------------------------------------------------------------------------------|----------------------------|-------------|-------------------|--------------------------------------------------------------------------------------|----------|--------|--------|
| Profile Management                              |                              |                                                                                   |                            |             |                   |                                                                                      |          |        |        |
| General                                         | General                      |                                                                                   |                            |             |                   |                                                                                      |          |        |        |
| Company Profile<br>Organization<br>Address Book |                              | Organization Na<br>Supplier Num<br>A<br>Parent Supplier Na<br>Parent Supplier Num | ime<br>Ilas<br>ime<br>Iber |             |                   | DUNS Number<br>Tax Registration Number<br>Taxpayer ID<br>Country of Tax Registration |          |        |        |
| Contact Directory                               | Attachments                  |                                                                                   |                            |             |                   |                                                                                      |          |        |        |
| Business Classifications<br>Banking Details     | Search                       | continu                                                                           |                            |             |                   |                                                                                      |          |        |        |
| Darking Usuals                                  | Title                        | Title Go<br>Show More Search Options Go                                           |                            |             |                   |                                                                                      |          |        |        |
|                                                 | Add Attachment   ••••        |                                                                                   |                            |             |                   |                                                                                      |          |        |        |
|                                                 | Title 🛆                      | Type 	De                                                                          | scription 🛆                | Category 🛆  | Last Updated By 🛆 | Last Updated 🗠                                                                       | Usage 🛆  | Update | Delete |
|                                                 | Default URL added on portal( | Web Page Del                                                                      | fault URL added on portal  | To Supplier | ANONYMOUS         | 17-Sep-2019                                                                          | One-Time | 1      | 1      |
|                                                 |                              |                                                                                   |                            |             |                   |                                                                                      |          |        |        |

 On Title, you may input New Bank Details. Click CHOOSE FILE and attach your PDF document. Please attach a copy of your new bank details on your company letterhead or a bank letter. For US suppliers, the attachment here is bank letter/voided cheque and ACH. Click APPLY.

| Organization             |             |                      | Supplier Number 11034<br>Alias |             |       |   |
|--------------------------|-------------|----------------------|--------------------------------|-------------|-------|---|
| Address Book             |             | Add Attachmen        | t                              |             | ×     |   |
| Contact Directory        | Atta        | Attachment Type      | File 🗸                         |             |       |   |
| Business Classifications | Sear        | Title<br>Description | New Bank Details               |             |       |   |
| Payment & Invoicing      | Note<br>Tit | Category<br>*File    | From Supplier V                | en          |       |   |
| Surveys                  | ► S         | . evecomon           | Cance                          | Add Another | Apply | ļ |

- After attaching your PDF supporting, stay in the Administration page and select Banking Details tab. Click on GO button.
- Click on the pencil icon at Address line.

| Supplier Home Orders Final | Adm     | inistration   |                              |                                                  |                                                     |        |
|----------------------------|---------|---------------|------------------------------|--------------------------------------------------|-----------------------------------------------------|--------|
| Profile Management         |         |               |                              |                                                  |                                                     |        |
| General                    | Banki   | ing Detai     | ls                           |                                                  |                                                     |        |
| Company Profile            | View A  | I Assignment  | s ✔ Go                       |                                                  |                                                     |        |
| Organization               | S ALL A | lease never o | create any account at Genera | al level. Always create the same at Address leve | 4.                                                  |        |
|                            |         | -             |                              |                                                  |                                                     |        |
| Address Book               | Details | Туре 🐨        | Name 🛆                       | Details                                          |                                                     | Update |
| Contact Directory          | F       | General       |                              | General accounts used at all                     | supplier addresses.                                 | 1      |
|                            | Þ       | Address       |                              |                                                  | 3 Australia                                         | 1      |
| Dusiness Classifications   | ۱.      | Address       |                              |                                                  | Frenchs Forest, Sydney, 2086, Australia             | 1      |
| Banking Details            | Þ.      | Address       |                              |                                                  | DRIVE, FRENCHS FOREST, SYDNEY, NSW, 2006, Australia | 1      |
|                            |         |               |                              |                                                  |                                                     |        |

#### NOTE:

- Please do not click on the first line (General).
- If you see multiple address lines, you can click the pencil icon on the line that matches your invoice remittance address.
- If you are still not sure which line to select, please contact Globalsuppliermaintenance@experian.com for support.
  - Click CREATE (NEW) button.

| Add          | dress Name<br>ress Details         |                 |                                                                                                    |                                                                             |                 |                                                                                           |                   |                   |                                                                                                    |                                                                                                    |
|--------------|------------------------------------|-----------------|----------------------------------------------------------------------------------------------------|-----------------------------------------------------------------------------|-----------------|-------------------------------------------------------------------------------------------|-------------------|-------------------|----------------------------------------------------------------------------------------------------|----------------------------------------------------------------------------------------------------|
| Create (NEW) |                                    |                 |                                                                                                    |                                                                             |                 |                                                                                           |                   |                   |                                                                                                    |                                                                                                    |
| mber         | IBAN                               | Currency        | Bank Name                                                                                                    | Start Date                                                                  | End Date        | Priority                                                                                  | Increase Priority | Decrease Priority | Status                                                                                                    | Update                                                                                                    |
| und.         |                                    |                 |                                                                                                    |                                                                             |                 |                                                                                           |                   |                   |                                                                                                    |                                                                                                    |
|              | Add<br>Freate (NEW)<br>mber<br>nd. | Address Details | Address Defails Teate (NEW) Teate (NEW) Te | Address Details<br>zeate (NEW) 1 ***<br>mber IBAN Currency Bank Name<br>nd. | Address Details | Address Details<br>zeate (NEW)<br>mber IBAN Currency Bank Name Start Date End Date<br>nd. | Address Details   | Address Details   | Address Details           Address Details           Zeate (NEW)         ***           mber         IBAN         Currency         Bank Name         Start Date         End Date         Priority         Increase Priority         Decrease Priority           0.         0. | Address Details           Address Details           Zeate (NEW)         ***           mber         IBAN         Currency         Bank Name         Start Date         End Date         Priority         Increase Priority         Decrease Priority         Status           0.         0.         0.         0.         0.         0.         0.         0.         0.         0.         0.         0.         0.         0.         0.         0.         0.         0.         0.         0.         0.         0.         0.         0.         0.         0.         0.         0.         0.         0.         0.         0.         0.         0.         0.         0.         0.         0.         0.         0.         0.         0.         0.         0.         0.         0.         0.         0.         0.         0.         0.         0.         0.         0.         0.         0.         0.         0.         0.         0.         0.         0.         0.         0.         0.         0.         0.         0.         0.         0.         0.         0.         0.         0.         0.         0.         0.         0.         0.         0. |

• At the top of the screen, choose the country of your bank account by using the drop-down list.

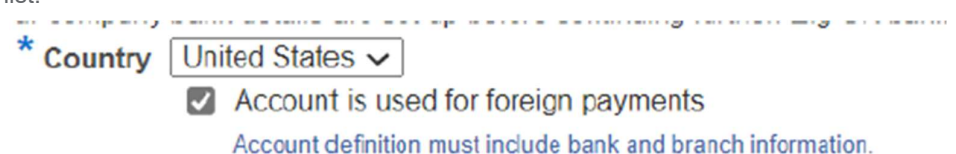

• At the left-side of the screen under Bank section, choose the option for Existing Bank to search from our existing database. Click on the magnifying glass icon next to Bank Name field, this will prompt a pop-up window to appear. (TIP: Make sure your pop-up blocker is switched off or allow pop-ups temporarily)

| Jan | IK            |              |   |
|-----|---------------|--------------|---|
|     | Existing Bank |              |   |
| 0   | New Bank      |              |   |
|     |               | * Bank Name  | ٩ |
|     |               | Bank Number  |   |
|     |               | Tax Payer ID |   |

• Enter the full name of your bank in the search field (e.g. HSBC, Llyods, Barclays etc.) and click GO. On the correct bank name line, click on Quick Select.

| Search a     |                            | Cancel                                             | Select                              |  |  |
|--------------|----------------------------|----------------------------------------------------|-------------------------------------|--|--|
| Search       |                            |                                                    |                                     |  |  |
| To find your | item, select a filter item | in the pulldown list and enter a value in the text | field, then select the "Go" button. |  |  |
| Search By    | Bank Name 🗸                | HSBC BANK USA NA Go                                |                                     |  |  |
| Results      |                            |                                                    |                                     |  |  |
|              | Quick Select               | Bank Name                                          | Bank Number                         |  |  |
| 0            | <u>.</u>                   | HSBC Bank USA NA                                   |                                     |  |  |

• At the right-side of the screen under Branch section, choose the option for Existing Branch. Click on the magnifying glass icon next to Branch Name field.

|   | Branch                                                                              |
|---|-------------------------------------------------------------------------------------|
|   | Existing Branch                                                                     |
|   | O New Branch                                                                        |
|   | Branch Name                                                                         |
|   | * Branch Number                                                                     |
|   | *BIC                                                                                |
|   | Show Branch Details                                                                 |
| I | n the pop-up window, change the drop-down list to 'Branch number'. Enter the branch |
| r | number for your account and click GO. Click on Quick Select for the branch that     |
| r | natches/nearest to your account.                                                    |
| 1 | NOTE:                                                                               |
| ι | JK based supplier: This is your 6-digit sort code                                   |
| ι | JS based supplier: This is your 9-digit routing/ABA number                          |

### Search

To find your item, select a filter item in the pulldown list and enter a value in the text field, then select the "Go" button.

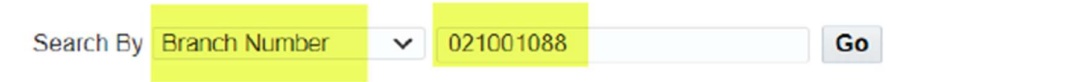

### Results

|   | Quick S | Select | Branch Name   | Branch Number | Bank Name        | Bank Number | BIC      | Branch Type |
|---|---------|--------|---------------|---------------|------------------|-------------|----------|-------------|
| 0 | -       | •      | (Main) Branch | 021001088     | HSBC Bank USA NA |             |          | OTHER       |
| 0 | E       | ł      | NEW JERSEY    | 021001088     | HSBC Bank USA NA |             | MRMDUS33 | ABA         |

Under Bank Account section, enter your Account Number.
 NOTE:

For most of EMEA only: Enter IBAN and Check Digits without spaces or special characters.

| Bank Account |                  |           |
|--------------|------------------|-----------|
|              | * Account Number | 123456789 |
|              | Check Digits     |           |
|              | IBAN             |           |

• Enter Account Name and select currency that the invoice and payment will be issued in.

| * Account Name | TEST                |  |  |
|----------------|---------------------|--|--|
| * Currency     | Australian Dollar 🗸 |  |  |
| Account Status | New                 |  |  |

• Click SAVE at the top right and the submission will be pending Experian Administrator's review.